## iPad configureren

Docenten / Ondersteunend personeel Vechtdal College

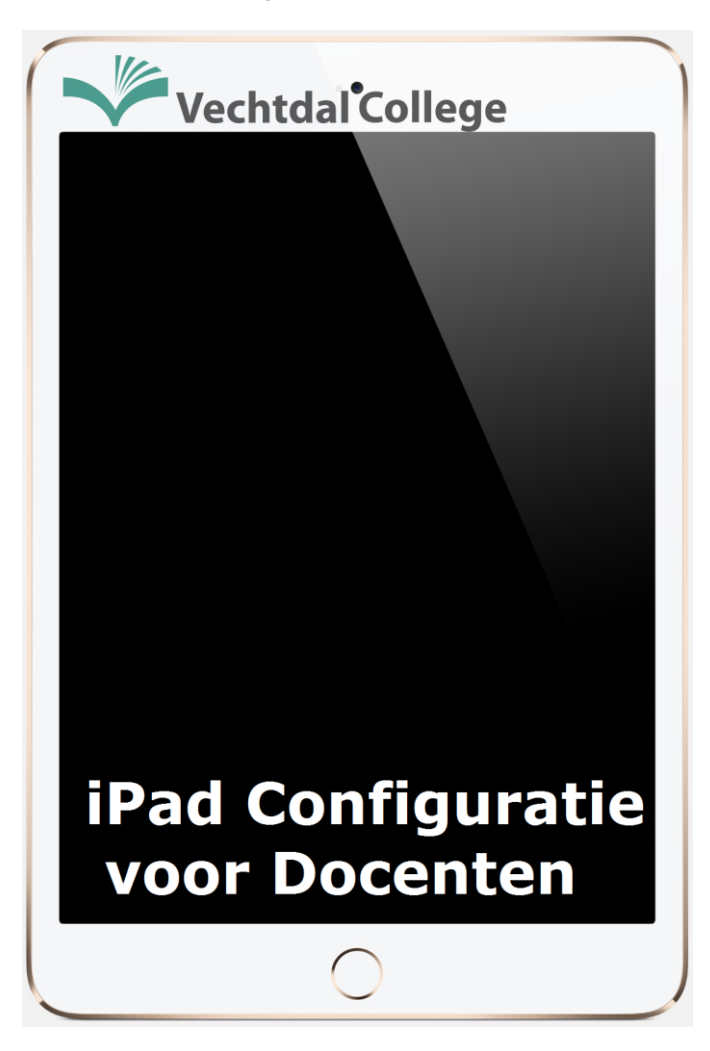

Gids op basis van IOS 10.0.2

## Aanmaken van een Apple ID

- 1. Ga naar internet en dan naar de website Appleid.com
- 2. Klik op 'Maak een Apple ID aan'

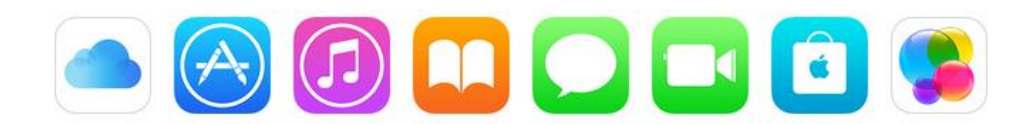

### Maak je Apple ID aan>

3. In deze 1<sup>e</sup> stap moet u de voornaam en achternaam invullen. Vervolgens moet u een wachtwoord bedenken en dit moet binnen de regels passen die u hieronder ziet. Als alles correct is ingevuld worden de bolletjes groen.

Onthoud het AppleID wachtwoord goed deze is namelijk benodigd om later apps uit de App Store te halen.

Gaarne de AppleID als volgt aanmaken:

Voorletter.achternaam@vechtdalcollege.nl

 Er moet een beveilingsvraag gekozen worden hierbij een antwoord bedenken. Dit doet u 3 keer totdat u alle vragen en antwoorden hebt ingevuld.

Gelieve de beveiligingsvragen onthouden/ noteren.

5. Vul uw geboortedatum in.

### Geef uw voor- en achternaam op.

Naam

Een Apple ID aanmaken

| Voornaam        |           |
|-----------------|-----------|
| Tweede voornaam | optioneel |
| Achternaam      |           |

### Beveiligingsvragen

Selecteer hieronder drie beveiligingsvragen. Aan de hand van deze vragen kunnen we uw identiteit verifiëren wanneer u uw wachtwoord bent vergeten.

| Beveiligingsvraag | Wat is uw favoriete kinderboek?                   |
|-------------------|---------------------------------------------------|
| Antwoord          | oorlogswinter                                     |
| Beveiligingsvraag | Hoe heette uw eerste baas?                        |
| Antwoord          | Benno                                             |
| Beveiligingsvraag | Waar ging u naartoe toen u voor het eerst vloog 💌 |
| Antwoord          | Turkije                                           |

- 6. De volgende stap is het E-Mail voorkeuren scherm als u geen informatie wilt ontvangen van Apple vink dan beide vinkjes uit. Vervolgens moet u de tekens overtypen en daarna 'Maak Apple ID aan'.
- Nu is uw Apple ID aangemaakt en moet u deze nog verifiëren. Log in op de mail van school (<u>Klik hier voor de</u> <u>web mail</u>) En bekijk de mail die u heeft gekregen van Apple vervolgens vult u de 6 cijferige code in en klikt op 'Verifieer'.

#### E-mail voorkeuren

Blijf op de hoogte van nieuws over Apple, software-updates en het laatste nieuws over producten en diensten van Apple. E-mailberichten worden opgesteld in de officiel taal/talen van het land waar u woont. Lees het privacybeleid van Apple >

#### Apple nieuws en aankondigingen

Ik wil op de hoogte worden gehouden van nieuws over Apple, nieuwe softwareversies en het laatste nieuws over producten en diensten.

#### Nieuw in iTunes en andere iTunes-aanbiedingen

iTunes wordt elke week aangevuld met nieuwe muziekreleases, apps, podcasts en nog veel meer, zoals exclusief materiaal dat alleen via iTunes verkrijgbaar is. Meld je aan voor 'Nieuw in iTunes' en andere iTunes-aanbiedingen.

#### Typ de tekens in de onderstaande afbeelding.

| r |                                                                               |
|---|-------------------------------------------------------------------------------|
|   |                                                                               |
|   | Verifieer je e-mailadres om je<br>nieuwe Apple ID aan te maken.               |
|   | Een e-mail met een verificatiecode is verzonden<br>naar Voer de code hier in: |
|   | Geen e-mail ontvangen?                                                        |
|   | C Stuur een nieuwe code Annuleer Verifiee                                     |

| FMAQ                                         | C Andere<br>Visueel | afbeelding<br>gehandicapt |
|----------------------------------------------|---------------------|---------------------------|
| De letters zijn niet<br>hoofdlettergevoelig. |                     |                           |
|                                              | Annuleer            | Maak Apple ID aan         |

## iPad configureren voor gebruik op school

| De volg<br>-<br>- | gende stappen kunt u het beste als eerst<br>Klopt de naam op de doos.<br>Is de iPad volledig geen beschadigen? | te controle  | eren:                                                             | 8:51 AM                          | 100%         |
|-------------------|----------------------------------------------------------------------------------------------------|--------------|-------------------------------------------------------------------|----------------------------------|--------------|
| 1.                | Doe de iPad aan met het knopje boven<br>en u zal na het opstarten het scherm a<br>de rechterkant zien.         | iop<br>an    |                                                                   |                                  |              |
| 2.                | Druk op de homebutton bij "Druk op d<br>configureren".                                                         | e thuiskno   | op om te                                                          | Hello                            |              |
| 3.<br>4.          | Selecteer 'Nederlands'.<br>Selecteer 'Nederland'.                                                              |              |                                                                   |                                  |              |
| 5.                | Voor Wi-Fi Selecteer "VC".                                                                                     |              |                                                                   |                                  |              |
| 6.                | Login met uw Vechtdal College gegeve netwerk.                                                                  | ns op het    | Wi-Fi                                                             |                                  |              |
| 7.                | U krijgt nu een certificaatmelding. Tik l<br>rechtsboven op "Vertrouw".                                        | bij dit sche | rm                                                                | home to                          | ٦            |
|                   |                                                                                                    | iPad         | C                                                                 | 8:54                             | 100% <b></b> |
|                   |                                                                                                    | Annuleer     | Cert                                                              | ificaat                          | Vertrouw     |
|                   |                                                                                                    |              |                                                                   |                                  |              |
|                   |                                                                                                    |              | qmanage.vechtdalcollege.net<br>Verstrekt door COMODO RSA Organiza | tion Validation Secure Server CA |              |
|                   |                                                                                                    |              | Niet vertrouwd                                                    |                                  |              |
|                   |                                                                                                    | Verloopt     | 20-05-19 01:59:59                                                 |                                  |              |

**8.** Er zal vervolgens een scherm komen met "Het kan enkele minuten duren om je iPad te activeren".

Meer details

9. Tik op "Zet 'Locatievoorzieningen' aan".

iPad 奈

08:55

100% 💼

88%

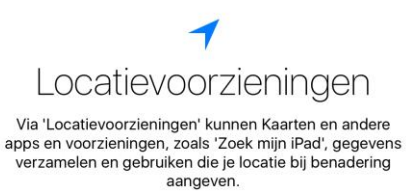

Info over 'Locatievoorzieningen'

 Configureer uw iPad
 Image: See in the use on the use of the set is afgeschreven? Klik dan op "Zet iCloud-reservekopie terug".

 Image: See in uw oude iPad is afgeschreven? Klik dan op "Zet iCloud-reservekopie terug".
 Image: See in Gegevens

 Image: See in uw oude iPad is afgeschreven? Klik dan op "Zet iCloud-reservekopie terug".
 Image: See in Gegevens

 Image: See in uw oude iPad is afgeschreven? Klik dan op "Zet iCloud-reservekopie terug".
 Image: See in Gegevens

 Image: See in uw oude iPad is afgeschreven? Klik dan op "Zet iCloud-reservekopie terug".
 Image: See in Gegevens

 Image: See in uw oude iPad is afgeschreven? Klik dan op "Zet iCloud-reservekopie terug".
 Image: See in Gegevens

 Image: See in uw oude iPad is afgeschreven?
 Image: See in Gegevens

 Image: See in uw oude iPad is afgeschreven?
 Image: See in Gegevens

 Image: See in uw oude iPad is afgeschreven?
 Image: See in Gegevens

 Image: See in uw oude iPad is afgeschreven?
 Image: See in Gegevens

 Image: See in uw oude iPad is afgeschreven?
 Image: See in Gegevens

 Image: See in uw oude iPad is afgeschreven?
 Image: See in Gegevens

 Image: See in uw oude iPad is afgeschreven?
 Image: See in Gegevens

 Image: See in uw oude iPad is afgeschreven?
 Image: See in Gegevens

 Image: See in uw oude iPad is afgeschrevens
 Imagesee in Gegevens

## 5

2. Het volgende scherm is heel belangrijk. Krijgt u dit scherm niet meld dit dan meteen bij de Helpdesk van het Vechtdal College. Als u dit scherm wel krijgt, tik dan op "Volgende".

|    | Vorige        | Co                      | onfiguratie           | Volgende     |          |
|----|---------------|-------------------------|-----------------------|--------------|----------|
|    |               | Vechtdal College gaat u | w iPad automatisch co | nfigureren.  |          |
|    |               |                         |                       |              |          |
| 3. | Log in met uv | v afkorting en wachtv   | voord en tik op "Vo   | lgende".     |          |
|    | < Vorige      |                         | Log in                | 1            | Volgende |
|    |               |                         |                       |              |          |
|    |               |                         | Log in met je Sch     | ool gegevens |          |
|    |               | Gebruikersnaam          | Gebruikersnaam        |              |          |
|    |               | Wachtwoord Ver          | eist                  |              |          |
|    |               |                         |                       |              |          |
|    |               |                         |                       |              |          |

4. De instellingen voor school worden nu geïnstalleerd.

🔆 iPad configureren

Configuratie van Vechtdal College installeren

- 5. Er wordt nu gevraagd om een code in te vullen. Klik op de blauwe regel die zegt "Toegangscode opties" en kies "Aangepaste numerieke code". iPad 穼 08:57 100% iPad 穼 08:57 100% 🖛 < Vorige < Vorige Maak code aan Maak code aan Een toegangscode zorgt voor beveiliging van je gegevens Een toegangscode zorgt voor beveiliging van je gegevens en wordt gebruikt om de iPad te ontgrendelen. en wordt gebruikt om de iPad te ontgrendelen. Aangepaste alfanumerieke code \_ \_ \_ Aangepaste numerieke code 6-cijferige code Stel geen toegangscode in Toegangscodeopties Toegangscodeopties 5 C 🗇 500 1 2 3 4 5 6 7 8 9 0  $\langle \times \rangle$ 1 2 3 4 5 6 7 8 9 0  $\otimes$ & @ € & @ \_ 1 • ( ) -( ) € ; 1 ; , " ? i " Herste #+= ? 1 #+= #+= Herstel I #+= ABC ABC ABC ABC
- **6.** Het scherm zal nu veranderen, en u kan hier uw "numerieke" code invullen.

# Maak code aan

Een toegangscode zorgt voor beveiliging van je gegevens en wordt gebruikt om de iPad te ontgrendelen.

7. U wordt gevraagd om dezelfde code nogmaals in te vullen ter bevestiging. Als u dit gedaan hebt, klik dan op "Volgende" (Als de pincode makkelijk te raden is zult u een melding krijgen. U kunt er dan zelf voor kiezen of u een nieuwe code verzint of de makkelijke code houdt.)

| U wordt vervolgens doorgestuurd naar het Apple ID-inlogscherm. | iPad ≑<br>≮ Vorige | 08159                                                                                                    | 100<br>Volgen |
|----------------------------------------------------------------|--------------------|----------------------------------------------------------------------------------------------------|---------------|
| Log in met uw Apple ID en tik vervolgens op "Volgende".        |                    | Apple ID   Log in met je Apple ID om iCloud, iTunes, de App Store en andere voorzieningen te gebruiken.     Apple ID   voorbeeld@icloud.com   Wachtwoord Vereist   Heb je nog geen Apple ID of ben je deze vergeten?   Meb je nog geen Apple ID of ben je deze vergeten?   Apple ID   Imple ID   Imple ID |               |
|                                                                |                    | voorzieningen van Apple kun debruiken.<br>Info over Apple ID en privacy                                                                                                    |               |

8.

9.

Verschillende Apple ID's gebruiken voor iCloud en iTunes?

**10.** U krijgt vervolgens de melding "Het kan enkele minuten duren om uw Apple ID te configureren".

 $\sum_{i=1}^{N^{1/2}}$ 

Het kan enkele minuten duren om uw Apple ID te configureren...

- **11.** U zult vervolgens een melding krijgen van "iCloudsleutelhanger". In dit geval kiest u voor de optie "Gebruik iCloud-sleutelhanger niet".
- **12.** De iPad is nu voorzien van de juiste basisinstellingen en u kunt nu op "Aan de slag" tikken. Hierna wordt u doorgestuurd naar het home-scherm.

Welkom bij de iPad

Aan de slag

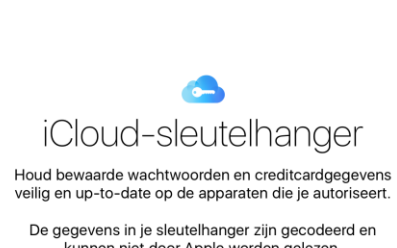

09:00

100% 💼

iPad 🗢

kunnen niet door Apple worden gelezen. Info over iCloud-sleutelhanger en privacy

Ga door

Gebruik iCloud-sleutelhanger niet

# Een App installeren vanuit de Self Service App

- **1.** Er komt een melding van de Vechtdal College server voor een Appinstallatie Tik vervolgens op "Installeer". Het kan even duren voor deze melding komt.
- 2. Vul vervolgens het wachtwoord van uw Apple ID in, en tik op OK.

| Appins<br>'jss.vechtdalcolleg<br>punt om de app S<br>App Store te install<br>Er worden geen ko<br>account in reke | tallatie<br>e.net' staat op het<br>ielf Service uit de<br>eren en te beheren.<br>isten op je iTunes-<br>ning gebracht. | Log in bij de i<br>Voer het wachtwu<br>Apple<br>@vech | Tunes Store<br>oord in voor de<br>D<br>tdalcollege.nl'. |
|----------------------------------------------------------------------------------------------------|----------------------------------------------------------------------------------------------------|-------------------------------------------------------|---------------------------------------------------------|
| Annuleer                                                                                                    | Installeer                                                                                                    | Annuleer                                              | OK                                                      |

- 3. U krijgt de melding dat uw Apple ID nog niet eerder gebruikt is in de iTunes Store dus klik op "Bekijk".
- 4. Klik op "Nederland" en klik daarna op "Volgende".

| Annuleer                                                        | Account                                                                                   |   |
|-----------------------------------------------------------------|-------------------------------------------------------------------------------------------|---|
| BEVESTIG LAND OF<br>Kies een land of regi<br>van uw betaalmetho | REGIO<br>o voor de Store overeenkomstig met het rekeningadres<br>de en tik op 'Volgende'. |   |
| Nederland                                                       |                                                                                           |   |
| United States                                                   |                                                                                           |   |
| Albania                                                         |                                                                                           | 1 |
| Algeria                                                         |                                                                                           |   |
| Angola                                                          |                                                                                           |   |
| Anguilla                                                        |                                                                                           |   |
| Antigua and Barb                                                | uda                                                                                       |   |
| Argentina                                                       |                                                                                           | e |
| Armenia                                                         |                                                                                           |   |
| Australia                                                       |                                                                                           |   |
|                                                                 | Volgende                                                                                  | ) |

| Deze Apple I<br>gebruikt in de   | D is nog niet<br>iTunes Store.        |
|----------------------------------|---------------------------------------|
| Tik op 'Bekijk' om accountgegeve | in te loggen en uw<br>ns te bekiiken. |
|                                  | ,                                     |

5. Uw krijgt nu de voorwaarden van de iTunes Store. Scrol helemaal naar beneden tot u het middelste scherm ziet.

Klik op "Akkoord" en daarna in het kleine schermpje weer op "Akkoord".

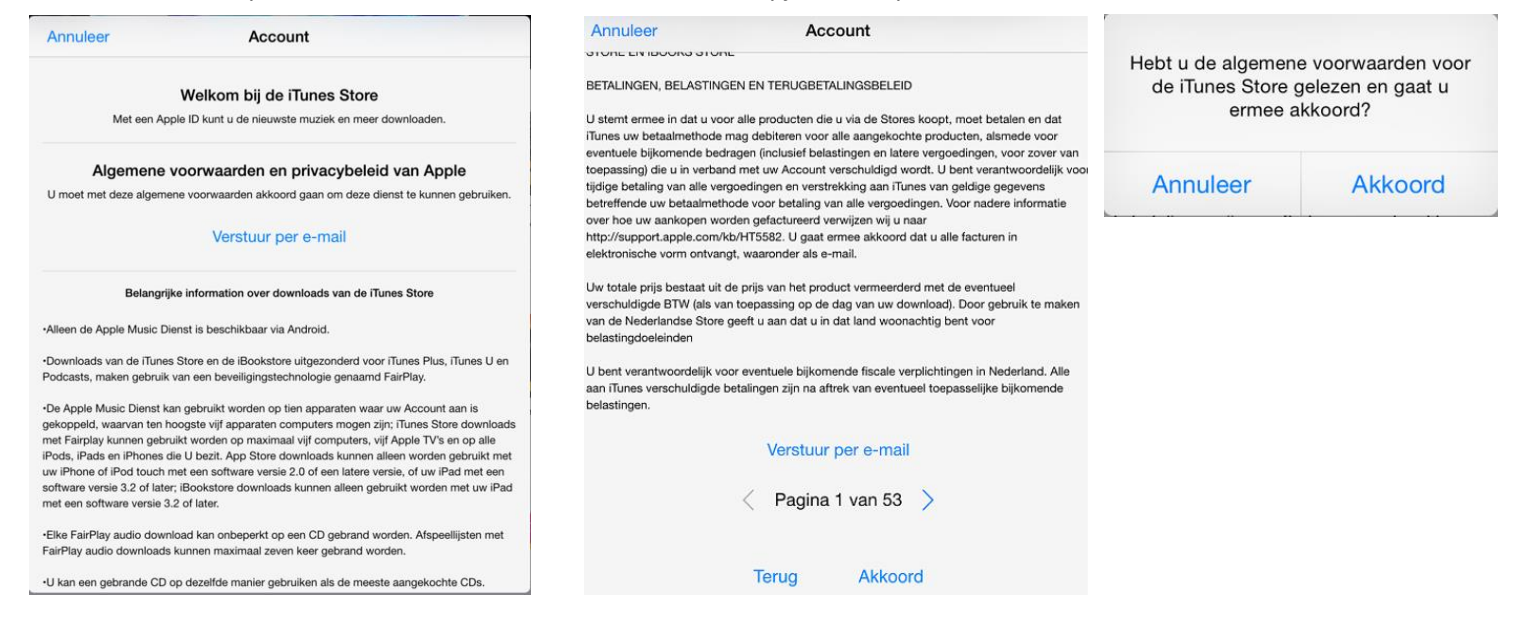

 Selecteer onder Betaalinformatie "Geen". Vul bij Rekeningadres alles in waar de naam roodgekleurd voor staat. Klik op "Verder".

| Annuleer                            | Account                                     |
|-------------------------------------|---------------------------------------------|
| BETAALINFORMA<br>U wordt niets bere | TIE<br>kend totdat u een aankoop doet.      |
| Visa                                |                                             |
| MasterCard                          |                                             |
| Amex                                |                                             |
| Geen                                | ×                                           |
| ITUNES GIFT CAR                     | DS EN ITUNES-CADEAUS                        |
| Code                                | Voer code in                                |
| REKENINGADRES                       |                                             |
| Aanhef                              | Kies een aanhef                             |
| Voornaam                            | Voornaam                                    |
| Achternaam                          | Achternaam                                  |
| Adres                               | Straat                                      |
| Adres                               | Straat                                      |
| Postcode                            | Postcode                                    |
| Woonplaats                          | Woonplaats                                  |
| Tik eerst op het ne                 | tnummer om een telefoonnummer in te voeren. |
| Telefoon                            | 123 456-7896                                |

## 7. Klik op "Gereed".

![](_page_11_Figure_1.jpeg)

 U vult daarna uw wachtwoord in van uw Apple ID en daarna klikt u op "OK". Druk vervolgens op 'Sluit'.

| Voer het wachtwo<br>Apple | ord in voor de<br>ID<br>tdalcollege.nl'. |
|---------------------------|------------------------------------------|
| Vachtwoord                |                                          |
| Appulaar                  | OK                                       |

Wijzig beginscherm

Houd uw vinger op een symbool tot het trilt en versleep dan de symbolen om de volgorde te wijzigen. Sleep een symbool helemaal naar rechts om meer beginschermen te maken. Druk op de thuisknop als u klaar bent.

Sluit

- **9.** Klik op "Vereis na 15 minuten". Als u voor "Vereis altijd" kiest, dan moet u bij elke installatie uw Apple-ID-wachtwoord invoeren.
- 10. De Self Service App wordt geïnstalleerd.

![](_page_11_Picture_9.jpeg)

**11.** <u>Tik op de</u> Self Service App.

![](_page_11_Picture_11.jpeg)

De Self Service App wil berichten sturen als er updates zijn. Accepteer dit door op "OK" te tikken.

## Wachtwoord vereist voor extra aankopen op dit apparaat?

Dit kan altijd worden gewijzigd in de Instellingen-app onder 'iTunes en App Store'.

Vereis altijd

Vereis na 15 minuten

| Self Service wi                                                    | l u berichten                                            |
|--------------------------------------------------------------------|----------------------------------------------------------|
| sture                                                              | en                                                       |
| Berichten kunne<br>meldingen, g<br>symboolbadges. Dit<br>Instellin | n bestaan uit<br>eluiden en<br>kunt u opgeven in<br>gen. |
| Sta niet toe                                                       | OK                                                       |

![](_page_12_Picture_0.jpeg)

**12.** Klik op 'Register' en daarna op 'Ga door'. Vervolgens tikt u op 'Log in' en logt u in met uw Apple ID-wachtwoord.

| Registration Not Complete               |          | Toewijzen van apps en                 |         | Sign in to associate account         |        |
|-----------------------------------------|----------|---------------------------------------|---------|--------------------------------------|--------|
| Register with the following accounts to |          | boeken toestaan?                      |         | Please sign in to use your iTunes    |        |
| receive apps and eBooks.                |          | 'jss.vechtdalcollege.net' wil apps en |         | account for licenses assigned to you |        |
| Vechtdal College VPP                    |          | boeken aan u toewijzen.               |         | by your administrator.               |        |
| Cancel                                  | Register | Annuleer                              | Ga door | Annuleer                             | Log in |

**13.** Als u "Configureer delen met gezin" als optie krijgt, tik dan op "Niet nu". Vervolgens tikt u op "Akkoord". "Akkoord" staat helemaal onderaan de pagina, dus u moet naar beneden scrollen. Vervolgens krijgt u een tweede venster, tik dan nogmaals op "Akkoord".

| Configureer delen met gezin<br>Deel muziek, films, apps, foto's en<br>meer met leden van uw gezin. |             | Verstuur<br>mail | Verstuur per e-<br>mail<br>< Pagina 1 van 41 > |          | Gaat u akkoord met de algemene<br>voorwaarden, zodat de organisatie<br>apps en boeken aan u kan toewijzen? |  |
|----------------------------------------------------------------------------------------------------|-------------|------------------|------------------------------------------------|----------|----------------------------------------------------------------------------------------------------|--|
| Niet nu                                                                                            | Configureer | Annuleer         | Akkoord                                        | Annuleer | Akkoord                                                                                                    |  |

| <b>14.</b> Tik vervolgens | Toewijzing accepteren                                                                                                    | Request Sent      |                                                            |
|---------------------------|----------------------------------------------------------------------------------------------------|-------------------|------------------------------------------------------------|
| tweemaarop ok.            |                                                                                                    | Your request to r | egister with your                                          |
|                           | Deze organisatie kan nu apps en boeken aan u toewijzen.<br>eBooks become availation has been receive<br>take several minutes before a<br>eBooks become availation has been receive |                   | en received. It may<br>es before apps and<br>me available. |
|                           |                                                                                                    |                   |                                                            |
|                           | OK                                                                                                    | ОК                | Reregister                                                 |

Voorbeeld installatie van een App uit de Self Service App

- **1.** Selecteer de App die u wilt installeren.
- 2. Klik op 'Install'.
- **3.** Vul uw Apple ID-wachtwoord in en klik op "OK" als hierom gevraagd wordt.

| $\bigcirc$ | Schooltas | Schooltas<br>App | Log in bij iTunes Store<br>Voer het Apple ID-wachtwoord in voor<br>Hier staat jou Apple ID |    |  |
|------------|-----------|------------------|--------------------------------------------------------------------------------------------|----|--|
| Schooltas  |           | wachtwoord       |                                                                                            |    |  |
|            |           |                  | Annuleer                                                                                   | ОК |  |

## Email instellen op de iPad

De email is automatisch ingesteld als u bovenstaande stappen juist heeft uitgevoerd.

Als u naar instellingen gaat (een icoontje met tandwielen er in) zal u een melding krijgen met "Wachtwoord vereist". Hier vult u uw wachtwoord in wat u ook voor Magister gebruikt.

Als het inloggen niet lukt, of u krijgt geen mail na 10 minuten wachten, neem dan contact op met de helpdesk.

| Wachtwoord vereist<br>Voer het wachtwoord in voor de<br>Exchange-account 'VC Mail' |    |  |  |
|------------------------------------------------------------------------------------|----|--|--|
| Wachtwoord                                                                         |    |  |  |
| Annuleer                                                                           | ОК |  |  |

![](_page_13_Picture_10.jpeg)